# BAUMER Autom@tion

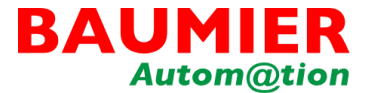

## LICENÇA HIVISION

### Procedimento de aquisição e habilitação de licença Freeware até 16 hardwares

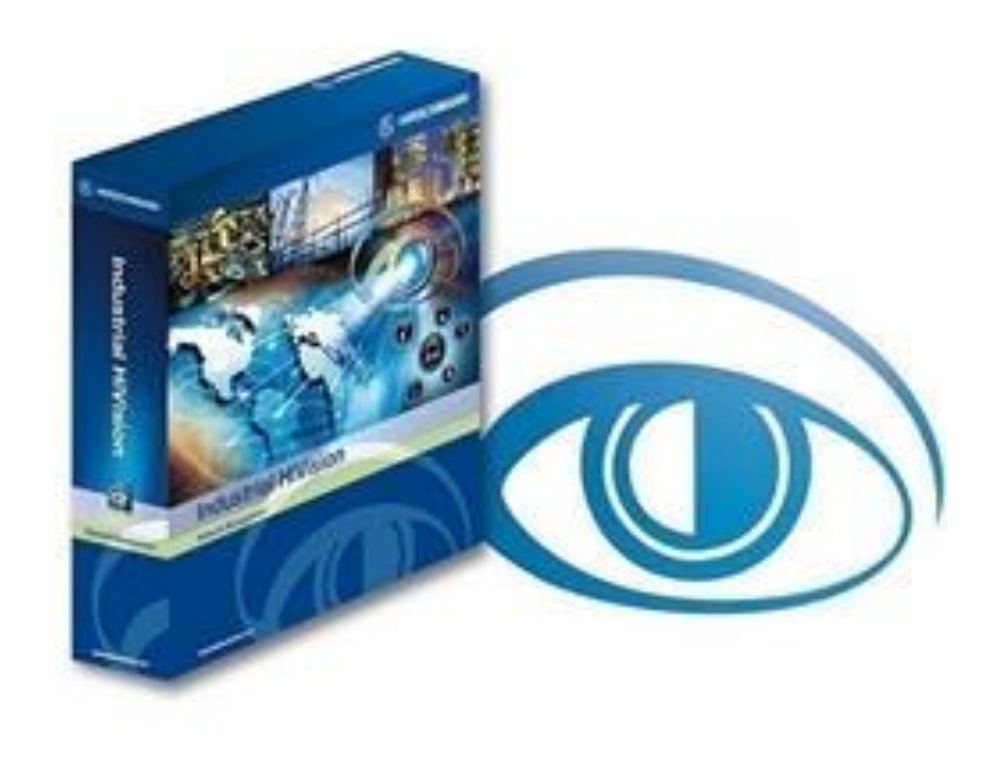

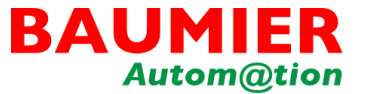

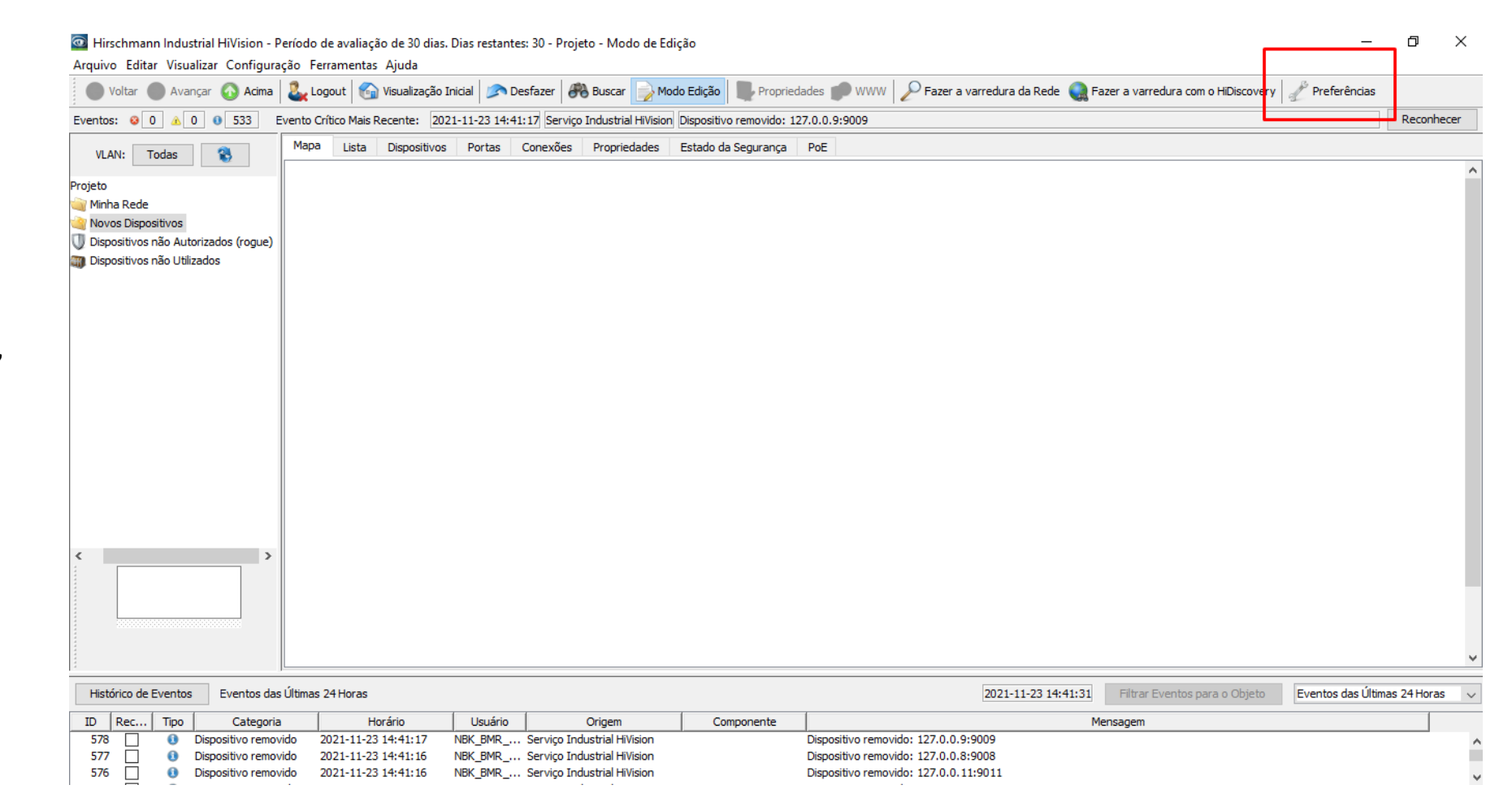

Primeiro passo, a partir do HiVision já instalado, ir ao item no menu "**Preferências**"

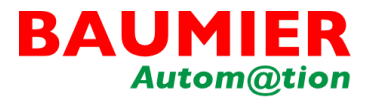

Ir ao menu à esquerda em "Licença" abrirá a janela em baixo "Chave de Hardware"

|                                            |                       |                 |                      |      | Licença | 3                 |                                     |
|--------------------------------------------|-----------------------|-----------------|----------------------|------|---------|-------------------|-------------------------------------|
| 🛃 Gerenciamento de Usuário                 | Licencas              |                 |                      |      |         |                   |                                     |
|                                            | Licengub              |                 |                      |      |         |                   |                                     |
| 🤞 Ações por evento                         | Chave 🛦               | Versão          | Expira               | Tipo | Dispos  | Chave de Hardware | Novo                                |
| Ações Definidas pelo Usuário               |                       |                 |                      |      |         |                   | Editar                              |
| 🖅 Licença                                  |                       |                 |                      |      |         |                   |                                     |
| Mostrar                                    |                       |                 |                      |      |         |                   | Deletar                             |
| 🐨 Idioma                                   |                       |                 |                      |      |         |                   |                                     |
| - 🥃 Evento                                 |                       |                 |                      |      |         |                   | Copiar para a area de transferencia |
| 🥥 Auto-Reconhecimento de Eve               |                       |                 |                      |      |         |                   |                                     |
| 🚭 Dispositivo                              |                       |                 |                      |      |         |                   |                                     |
| Aparência                                  |                       |                 |                      |      |         |                   |                                     |
| 😙 Cores dos estados                        |                       |                 |                      |      |         |                   |                                     |
| 📻 Ícone do dispositivo                     |                       |                 |                      |      |         |                   |                                     |
| Avançado                                   |                       |                 |                      |      |         |                   |                                     |
| 🖓 Acesso ao progama                        |                       |                 |                      |      |         |                   |                                     |
| 🖓 Serviços de Acesso                       |                       |                 |                      |      |         |                   |                                     |
| 🍕 Credenciais do Dispositivo               |                       |                 |                      |      |         |                   |                                     |
| 🖞 📩 Amostragem (polling) padrão            |                       |                 |                      |      |         |                   |                                     |
| Giran Sana Sana Sana Sana Sana Sana Sana S |                       |                 |                      |      |         |                   |                                     |
| Estação de Gerenciamento                   |                       |                 |                      |      |         |                   |                                     |
| OPC-SNMP                                   |                       |                 |                      |      |         |                   |                                     |
| 🐲 Parâmetros de Serviço                    |                       |                 |                      |      |         |                   |                                     |
| 🥬 Aplicações externas                      |                       |                 |                      |      |         |                   |                                     |
| 🦳 Nome da Porta/Dipositivo                 |                       |                 |                      |      |         |                   |                                     |
|                                            |                       |                 |                      |      |         |                   |                                     |
| Dispositivos NAT 1:1                       | <                     |                 |                      |      |         | >                 |                                     |
| 📲 Dispositivos Móveis                      | )ias restantes do per | íodo de 30 dias | s de avaliação: 30 / | 30   |         |                   |                                     |
| DoE V                                      | nee restances do per  |                 |                      |      |         |                   |                                     |

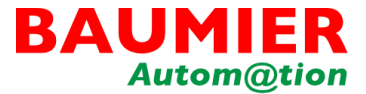

Faça o cadastro no site https://hivision.de/licens e/signup

|                                                                                                    | please select                                                                                                    | ~ |
|----------------------------------------------------------------------------------------------------|----------------------------------------------------------------------------------------------------|---|
| Title                                                                                                    |                                                                                                    |   |
| First Name *                                                                                                    |                                                                                                    |   |
| Last Name *                                                                                                    |                                                                                                    |   |
| Company Name *                                                                                                    |                                                                                                    |   |
| Preferred Language *                                                                                                    | please select                                                                                                    | ~ |
| Phone Number*                                                                                                    |                                                                                                    |   |
| Street *                                                                                                    |                                                                                                    |   |
| Number *                                                                                                    |                                                                                                    |   |
| Zipcode *                                                                                                    |                                                                                                    |   |
| City *                                                                                                    |                                                                                                    |   |
| Country *                                                                                                    | please select                                                                                                    | ~ |
| State                                                                                                    | N/A                                                                                                    | ~ |
| Email *                                                                                                    |                                                                                                    |   |
| Yes, I would like to receive marketing in<br>ts subsidiary companies and brands. By<br>submitting this form, I provide my conse<br>subsidiaries and brands to store, process<br>information submitted for the purpose of<br>information related to their products, ser<br>understand that I may withdraw my conse<br>information regarding Belden's data prive<br>withdraw consent, is available at Belder<br>Data Privacy Policies | formation from Belden Inc. and<br>y selecting this box and<br>nt to Belden Inc. and its<br>as and use the personal<br>f providing marketing<br>vices and marketing events. I<br>sent at any time. Additional<br>racy policies, including how to<br>n.com/about/privacy. * |   |

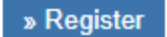

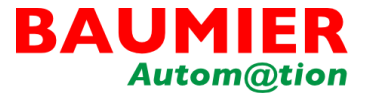

Após o cadastro efetuado, copiar essa chave de Hardware e ir ao site <u>http://license.ihivision.de/changeH</u> <u>ardware.htm</u>

Em seguida definir a opção de tipo de licença e inserir a chave gerada na máquina específica

| Hardware key P  | Personal data Additional data Your license                                                                                                    |
|-----------------|----------------------------------------------------------------------------------------------------|
|                 |                                                                                                    |
|                 |                                                                                                    |
| Action:         | Create free of charge 16 node license                                                                                                    |
|                 | Permanent Full License. Cannot be combined with other licenses.<br>The license will be sent to the provided email address. It will not be displayed on screen. |
| Company: *      | Paumier                                                                                                    |
|                 | This text will be registered as License Holder to the license.                                                                                                 |
| Hardware kev: * | HARDWARE KEY                                                                                                    |
|                 | The Hardware Key of the PC.                                                                                                    |
|                 | I would like to keep my software up to date.                                                                                                    |
|                 | Please send me information about the Industrial HiVision Annual Maintenance Plan.                                                                              |
|                 | I agree to receive email communications from Hirschmann                                                                                                    |
|                 | <ul> <li>regarding network management products, including new software versions,</li> </ul>                                                                    |

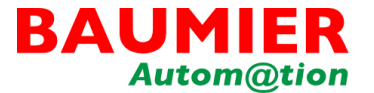

Clicar em "Next", próxima janela verificar cadastro de sua conta e confirmar e-mail

| Salutation: Mrs | s. 🗸                    |                     |  |
|-----------------|-------------------------|---------------------|--|
| First name:     |                         |                     |  |
| Last name:      |                         |                     |  |
| Company:        |                         |                     |  |
| Street:         |                         |                     |  |
| Zip code: *     |                         |                     |  |
| City:           |                         |                     |  |
| E-mail: *       |                         |                     |  |
| The             | license will be sent to | this email address. |  |
| Country: * Bra  | zil                     | ~                   |  |
|                 |                         |                     |  |
| N Deek N Me     |                         |                     |  |

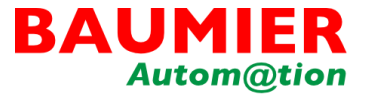

Próximo passo é especificar a versão do seu sistema operacional e envio de autenticação:

| Hardware key       | Personal data Additional data Your license                                                                                                    |
|--------------------|----------------------------------------------------------------------------------------------------|
| Operating system   | © Windows 10 ✓                                                                                                    |
| OS version:        | Window                                                                                                    |
| Amount of device   | s: more than 500 🗸                                                                                                    |
| Additional feature | <ul> <li>SCADA / Process Visualization (OPC read-only)</li> <li>SCADA / Process Visualization (OPC read/write)</li> <li>SCADA / Process Visualization (ActiveX)</li> <li>Alarming via SMS</li> </ul> |

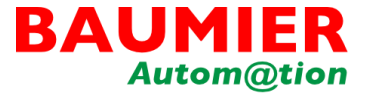

As informações da licença serão enviadas para o e-mail cadastrado

| ardware key     | Personal data          | Additional data        | Your license       |             |  |
|-----------------|------------------------|------------------------|--------------------|-------------|--|
|                 |                        |                        |                    |             |  |
| our licenses    |                        |                        |                    |             |  |
| An e-mail conta | iining your license co | des was sent to the ad | Idress you entered | previously. |  |
|                 |                        |                        |                    |             |  |
|                 |                        |                        |                    |             |  |
| » Cenerate mor  | re licenses 🛛 🛸 Fina   | lize                   |                    |             |  |
| enerate mor     | e licenses 🔗 Fina      | lize                   |                    |             |  |

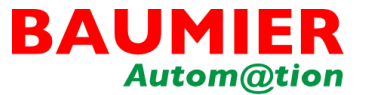

No e-mail, você receberá o código da licença vinculada a sua chave de hardware.

| noreply@ihivision.de                                                                                                    | Sesponder                          | Kesponder a Todos            | ightarrow Encaminhar   |              |
|----------------------------------------------------------------------------------------------------|------------------------------------|------------------------------|------------------------|--------------|
| Para 🔍 ana.nogueira@baumier.com.br                                                                                                    |                                    |                              | ter 23/11/20           | 21 14        |
| Dear Ana Paula Nogueira,                                                                                                    |                                    |                              |                        |              |
| Thank you for your registration of Industrial HiVision                                                                                                    | n.                                 |                              |                        |              |
| This is your cost-free 16 node license:                                                                                                    |                                    |                              |                        |              |
|                                                                                                    |                                    |                              |                        |              |
| License (Cost-free):                                                                                                    |                                    |                              |                        |              |
| License (Cost-free):                                                                                                    | <u>012880420202999072124</u>       | 44410122P37930PP0BP3         | D1D455C124029PC        |              |
| License (Cost-free):<br>Hardware key:                                                                                                    | <u>AISERD420F0F990721F4</u>        | <u>444101728979906889</u> 1  | <u>010455012402580</u> |              |
| License (Cost-free):                                                                                                    | <u>AIARRA420F0F9990721F4</u>       | <u>4441717287793788889</u> 1 | <u>Fildesciadn25PC</u> | <u>in PC</u> |
| License (Cost-free):<br>Hardware key:<br>Best regards<br>Your Hirschmann Online-Team.                                                                                                    | <u>AIARRA420F0P990721F4</u>        | <u>444101728779308889</u> 1  | ninassciaan25PC        | inff         |
| License (Cost-free):<br>Hardware key:<br>Hardware key:<br>Best regards<br>Your Hirschmann Online-Team.<br>This is an automatically generated e-mail. Please do                                                                                                    | nta <del>kkogonenessnys i Pa</del> | <u>44417172877936889</u>     | <u>nin493012402980</u> |              |
| License (Cost-free):<br>Hardware key:<br>Hardware key:<br>Best regards<br>Your Hirschmann Online-Team.<br>This is an automatically generated e-mail. Please do<br>If you have questions please contact: <u>HAC.Support@</u>                                                                                                   | not respond.<br>Belden.com         | <u>44410172897990889</u>     | <u>n+n493C124n79PC</u> |              |
| License (Cost-free):<br><b>RESEARCH ICAMERICAN PROFESSION FERCINARIA AREA<br/>Hardware key:</b><br><b>Best regards</b><br>Your Hirschmann Online-Team.<br>This is an automatically generated e-mail. Please do<br>If you have questions please contact: <u>HAC.Support@</u><br>Hirschmann Automation and Control GmbH. Neckar | not respond.<br>Belden.com         | <u>44410172897990990899</u>  | <u></u>                |              |

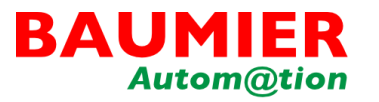

Dentro do Industrial Hivision, vá em Preferências > Licença > Novo > e cole o código da sua licença recebido por e-mail.

Sua licença free de 16 nós já estará disponível para uso!

| 1       | Preferências                  |                                     |                              |                                         |                                | >                                   | × | _                  | þ        |
|---------|-------------------------------|-------------------------------------|------------------------------|-----------------------------------------|--------------------------------|-------------------------------------|---|--------------------|----------|
| уч<br>n | Descobrir dispositivos        |                                     |                              | Lice                                    | nça                            |                                     |   | Preferências       |          |
| ł       |                               | Licencas                            |                              |                                         |                                |                                     |   |                    | Recor    |
| Н       |                               |                                     |                              |                                         |                                |                                     |   |                    | Recor    |
| I       | 🤞 Ações por evento            | Chave ▲ Versão                      | Expira Tipo                  | Dispos                                  | Chave de Hardware              | Novo                                |   |                    |          |
| 1       | Ações Definidas pelo Usuário  |                                     |                              |                                         |                                | Editar                              |   |                    |          |
|         |                               |                                     |                              |                                         |                                | Deleter                             |   |                    |          |
|         | Mostrar                       |                                     |                              |                                         |                                | Deletar                             |   |                    |          |
| эс      |                               |                                     |                              |                                         |                                | Conjar para a área de transferência |   |                    |          |
|         |                               |                                     |                              |                                         |                                | Copiar para a area de transierencia |   |                    |          |
|         |                               |                                     |                              |                                         |                                |                                     |   |                    |          |
|         |                               |                                     |                              |                                         |                                |                                     |   |                    |          |
|         | 🔽 Aparência                   |                                     |                              |                                         |                                |                                     |   |                    |          |
|         |                               | Nova Entrada                        |                              |                                         |                                | ×                                   |   |                    |          |
|         | fcone do dispositivo          | Licenca                             |                              |                                         |                                | _                                   |   |                    |          |
|         | 🜟 Avançado                    |                                     |                              |                                         |                                | -                                   |   |                    |          |
|         |                               | Chave:                              |                              |                                         |                                |                                     |   |                    |          |
|         | Serviços de Acesso            |                                     |                              | OK                                      | Cancelar Ajuda                 |                                     |   |                    |          |
|         |                               |                                     |                              |                                         |                                |                                     |   |                    |          |
|         | 🙆 Amostragem (polling) padrão |                                     |                              |                                         |                                |                                     |   |                    |          |
|         |                               |                                     |                              |                                         |                                |                                     |   |                    |          |
|         | Estação de Gerenciamento      |                                     |                              |                                         |                                |                                     |   |                    |          |
| 1       | OPC-SNMP                      |                                     |                              |                                         |                                |                                     |   |                    |          |
| I       |                               |                                     |                              |                                         |                                |                                     |   |                    |          |
| I       |                               |                                     |                              |                                         |                                |                                     |   |                    |          |
| I       |                               |                                     |                              |                                         |                                |                                     |   |                    |          |
| I       |                               |                                     |                              |                                         |                                |                                     |   |                    |          |
| 1       | Dispositivos NAT 1:1          | <                                   |                              |                                         | >                              |                                     | 1 |                    |          |
| 6       | 🗿 Dispositivos Móveis         | Dias restantes do período de 30 dia | s de avaliação: 30 / 30 📘    |                                         | 100%                           |                                     |   | eventos das Ultima | as 24 H0 |
| )c      | PoE 🗸                         |                                     | Chause de Line de la company | 200000000000000000000000000000000000000 | E 73 ( A E 30 A DD A 33 A TD 4 |                                     |   |                    |          |
| n.      | < >                           |                                     | Chave de Hardware: 097       | /36300A5CD00                            | F721AE3UABBA33U/B1             |                                     |   |                    |          |
| m       | Evportor                      |                                     |                              |                                         | OK                             | Aplicar Cancelar Aiuda              |   |                    |          |

# BAUM@tion

#### Distribuidor Autorizado no Brasil

Soluções para Comunicação de Redes Industriais, IoT, Indústria 4.0 e Cyber Security

> 11 4332-3280 <u>contato@baumier.com.br</u>

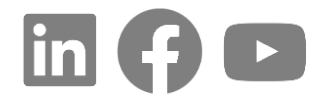